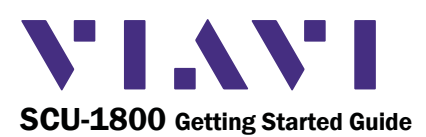

#### SYSTEM REQUIREMENTS

- SCU-1800 Chassis
- 48V DC Power Supply (+/- 5%, 1A max current)
- 10/100 BaseT Ethernet connection with static IP

## CAUTION:

 $\angle !$  Be sure that power is off on the -48V DC power source before connecting or disconnecting power leads to the SCU-1800.

### **GETTING TO KNOW THE SCU-1800**

The front panel consists of: The power button

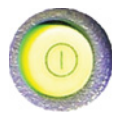

#### The 4 cursor or arrow keys

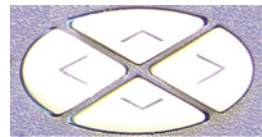

The "Enter" or "Accept" button

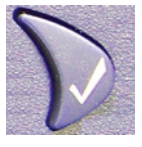

The "Exit or "Cancel" button

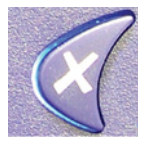

### The information LCD

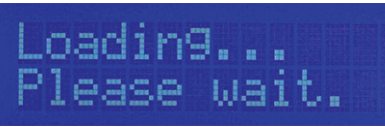

## **SCU-1800 UNPACKING AND SETUP**

- 1. Remove SCU-1800 from box and carefully remove all packaging material.
- 2. Mount SCU-1800 chassis in rack using the four holes provided on the front panel.
- 3. Connect grounding strap of chassis to Earth Grounding termination screws on the rear panel of the SCU-1800.
- 4 Remove the protective cover over the DC power lugs on the rear panel of the SCU-1800.
  - a. If using an existing -48VDC power supply, double-check that power is turned off. Connect the -48V and RTN leads from the power supply to the appropriate power lugs on the rear panel of the SCU-1800.
  - b. If using the VIAVI-supplied optional AC power adapter, connect the adapter terminals to the appropriate SCU-1800 power lugs. Black wire goes to -48VDC lug, white wire goes to RTN lug.
- 5. Replace the clear plastic cover over the power lugs.
- 6. Connect jumpers from the RF source to the appropriate receive ports on the rear of the SCU-1800 as shown in conection diagram.

Connect the RF OUT port as shown Port 1 on the receive port is the only active reverse sweep receive port on the SCU-1800-FWD-REV-1P and SCU-1800-MU-REV-1P.

Ports 1 through 16 are all active reverse sweep ports on the SCU-1800-FWD-REV-16 and the SCU-1800- MU-REV-16P.

The reverse feeds for reverse sweeping should be connected appropriately to one of the receive ports.

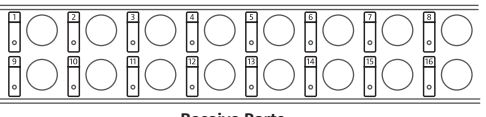

#### **Receive Ports**

The return levels should ideally be received at 0dBmV for optimal performance but can work over the range of +/- 10dBmV depending on the overall combined noise floor. There must be > 20dB SNR on the return telemetry to be properly received.

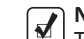

NOTE: The SCU-1800-FWD-REV-1P and SCU-1800-FWD-REV-16P do not connect the same as the SDA- 5500 for forward sweep. The forward levels are not directly measured by the SCU-1800. The stability and accuracy of the transmitter alleviated the need to be locally measured.

## CAUTION:

- DO NOT connect the forward path signals to any of the 16 receive ports.
- 7. Connect Ethernet feed to RJ45 connector socket on the rear of the SCU-1800.
- 8. Apply power to the SCU-1800. Once power is applied to the SCU-1800 the LCD will display:

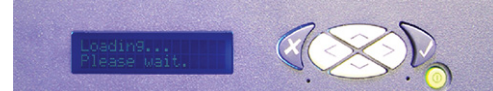

LCD Display Screen and Keypad

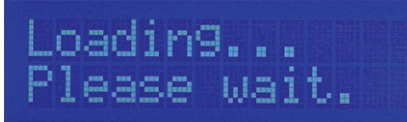

LCD Display at Start-Up

### NOTE:

- **NOTE:** The actual IP address that appears may be different than shown below.
- 9. After approximately 20 seconds the LCD will display the IP address of the unit:

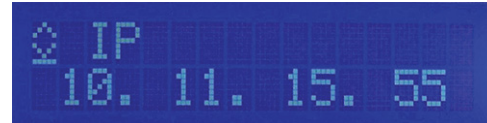

IP Address of SCU-1800

The following figure explains what each line and/or symbol on the LCD is showing.

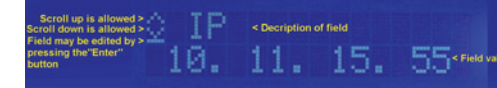

#### **Explanation of LCD Fields**

There are five different fields that may be viewed on the LCD by using either the up or down arrow keys to scroll. Three may be edited, the other two which are for informational purposes only.

Shown below are the three fields which may be edited (all field values may be different from what is shown).

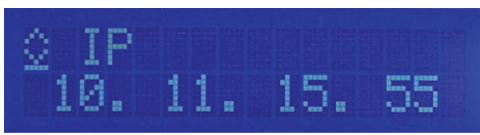

IP Address of the SCU-1800

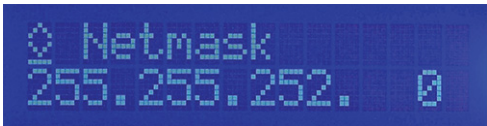

Subnet Mask of the SCU-1800

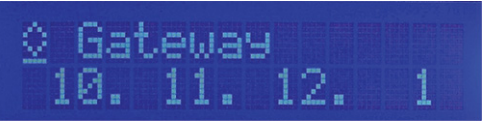

Default Gateway of the SCU-1800

The following figures show the remaining two fields that are informational only and cannot be edited from the SCU-1800 front panel. The horizontal line immediately below the down arrow is not present in these two fields indicating that they cannot be edited via the front panel.

# MAC 0024:BA79:0B37

#### Physical (MAC) Address of the SCU-1800 Ethernet Adapter

## CAUTION:

- Before setting any IP address information in the SCU-1800, please confirm with your network administrator that the IP addresses you have are valid for your network configuration and will not cause any conflicts on your local area network.
- 10. To set the IP address of the SCU-1800, use the up or down arrow keys to scroll to the IP address field on the LCD and press the "Enter" button. The horizontal line that indicates that this is a field that may be edited drops to the bottom of the first digit in the IP address field and becomes a cursor indicating that the SCU is now in "edit mode".

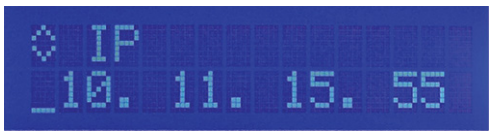

IP Address in Edit Mode

#### SCU-1800 UNPACKING AND SETUP (cont'd)

11. Use the up or down arrow keys to set the first number of the first IP address octet (range blank thru 2). If the first octet is less than 100, scroll until the digit is blank. Once the first number is set, use the right arrow key to move the cursor to the second number of the first IP address octet.

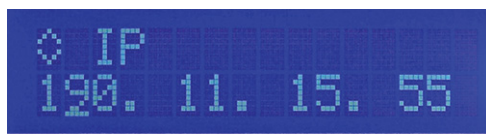

#### IP Address in Edit Mode (1st Octet)

- 12. Use the up or down arrow keys to set this number to the proper value (range 0 thru 9). Once this number is set, use the right arrow to move the cursor to the next digit.
- 13. Follow the same process until the correct IP address shows on the display and then press "Enter". This will save the address information and place the unit back in normal operation mode.
- 14. Now, press the down arrow to go to the subnet mask field and repeat the process used to set the IP address. When the subnet mask is correct, press the down arrow and repeat once more for the default gateway.
- 15. There is no need to reboot the SCU-1800. Once you press the "Enter" button at the end of each field, the address is set and applied. When all the addresses are set, verify network connectivity from a PC to the SCU-1800.
- 16. Using a PC connected to the same network. open up a web browser and type in the IP address of the SCU-1800 (e.g. http://10.11.15.55). You may also access it by adding port 8000 to the address (e.g. http://10.11.15.55:8000).

The SCU-1800 is login protected. The initial login information is: user name: scuadmin password: scuadmin

SETUP OF FORWARD SWEEP AND TELEMETRY ON THE SCU-1800-FWD-REV-1P AND SCU-1800-FWD-REV-16P

The Transmit mode of the SCU will only work with DSAM-6300, ONX-630's or SDA-5000 field units that are in SDA compatible mode.

Forward Telemetry Frequency must be in a vacant spectrum and at least 500 kHz from any other carrier. It must also be within the bandwidth of the downstream spectrum. This is an FSK carrier and approximately 500 kHz wide. The factory default is 51 MHz for forward Sweep (like the SDA-5500 transmitter.) 52 MHz on reverse multi user sweep receiver (like SDA-5510), and 53 MHz on the PathTrak<sup>™</sup> HSM (a common Viavi element also typically located with the SCU-1800 and SDA sweep gear).

NOTE:

If diplex filters in the actives have a sharp rolloff, it is advisable to move the telemetry to a frequency that is more reliable. The location and level of the telemetry may cause its second harmonic to interfere with existing channels if not optimally adjusted.

Forward Telemetry Level determines the level of the telemetry signal. This should be set 10 dB below the video reference level. The telemetry level is adjustable from 20 to 50 dBmV in 1 dB increments. The max is 50 dBmV; Forward Sweep Insertion Level is the level at which sweep insertion points will be inserted; 50 dBmV is the max.

Sweep points should be 14 to 16 dB below the video reference level. Sweep points fall on the video and/or audio frequency of unused channels by default, but can be moved.

Initially set the Telemetry and Sweep Insertion levels to the minimum of 20 dBmV each. Change the sweep insertion level until the sweep insertion points are 14 to 16 dB below the closest visual carrier. You can use a spectrum analyzer such as the VSE-1100 or the ONX-630 to view this. Once the sweep is set correctly, change the telemetry level to 4 dB above the Sweep Insertion level.

Enable Reverse Sweep allows reverse sweep to operate. If disabled, the forward sweep will be faster.

#### SETUP OF FORWARD TELEMETRY ON THE MULT-USER REVERSE SWEEP UNITS SCU-1800-REV-MU-1P AND SCU-1800-REV-MU-16P

The Multi User units only units utilize a forward telemetry to communicate to the field instruments to transmit sweep results and to instruct the field unit where and when to transmit sweep pulses. Follow the same guidelines for forward telemetry setup as described in the forward sweep setup.

SETUP OF REVERSE SWEEP ON THE SCU-1800-FWD-REV-1P AND SCU-1800-FWD-REV-16P SCU-1800-REV-MU-1P AND SCU-1800-REV-MU-16P

Reverse Telemetry Frequency is set up on the SCU-1800 and not on the field unit.

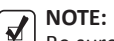

Be sure to select a reliable frequency void of interference in the most stable part of the passband, not in the roll-off or below 15 MH<sub>7</sub>.

Reverse Channel Plans are built and/or edited for the upstream direction. The reverse channel plan must be set-up on the unit that is to receive the sweep points from the upstream receiver (either the SCU-1800-FWD-REV-1P/16P or the SCU-1800-REV-MU-1P/16P).

The reverse sweep plan will be communicated automatically to the field units via the forward telemetry.

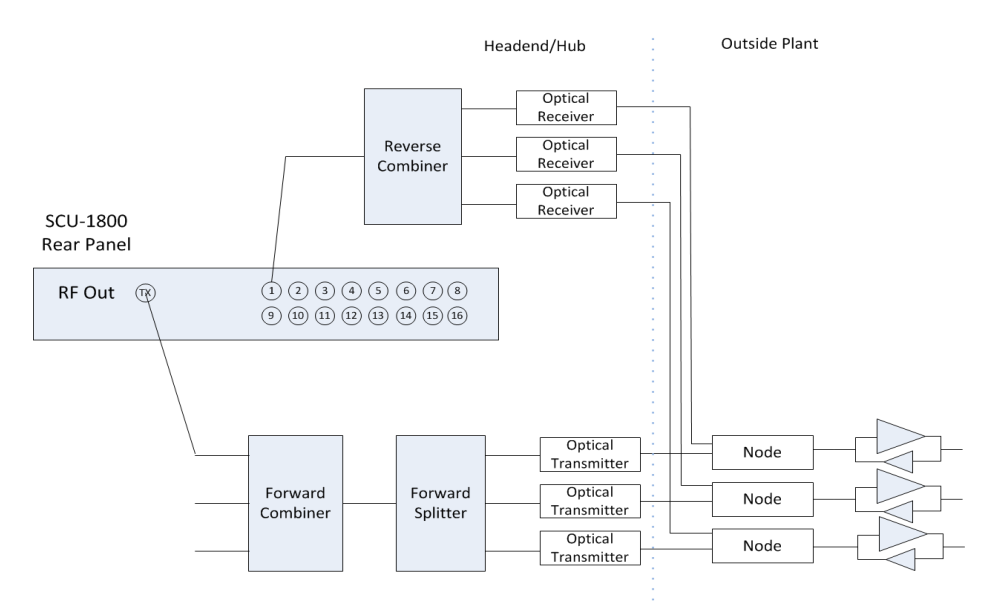

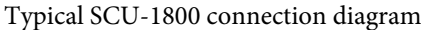

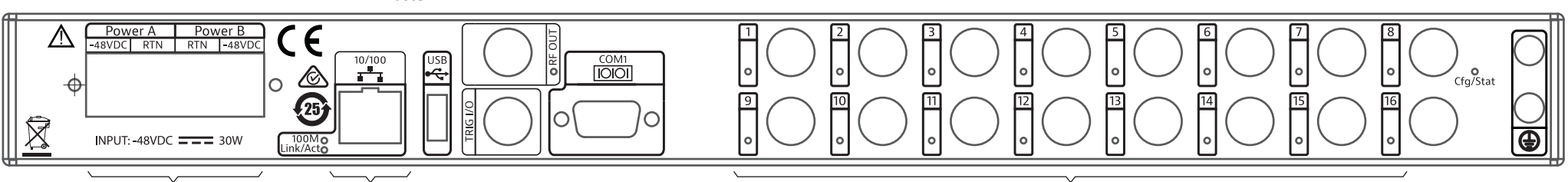

-48V and Return

**RF Inputs** 

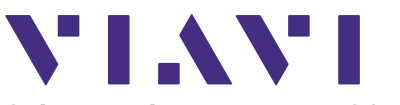

## Guide de mise en route du SCU-1800

## **EXIGENCES SYSTÈME**

- Module SCU-1800
- Alimentation 48V cc (+/- 5 %, courant max 1 A)
- Connexion Ethernet BaseT 10/100 avec IP statique

## MISE EN GARDE :

Vérifiez que le courant est coupé au niveau de la source d'alimentation -48 V c.c. avant de connecter ou de déconnecter les fils d'alimentation au SCU-1800

## **DÉCOUVERTE DU SCU-1800**

Le panneau avant comporte les éléments suivants: Bouton marche/arrêt

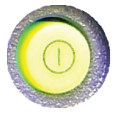

### 4 touches de défilement ou fléchées

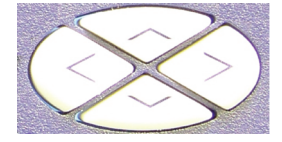

Bouton « Entrée » ou « Accepter »

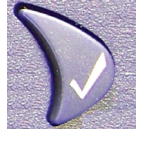

Bouton « Quitter » ou « Annuler »

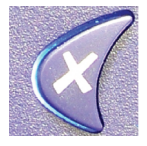

### LCD d'information

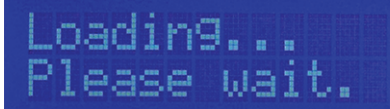

## DÉBALLAGE ET INSTALLATION DU SCU-1800

- 1. Retirez le SCU-1800 de la boîte et retirez délicatement tous les emballages.
- 2. Montez le châssis du SCU-1800 en rack à l'aide des guatre trous fournis sur le panneau avant.
- 3. Fixez la courroie du châssis aux vis d'extrémité de mise à la terre sur le panneau arrière du SCU-1800.
- Retirez la protection des bornes 4. d'alimentation sur le panneau arrière du SCU-1800.
  - a. Si vous utilisez une alimentation -48 V c.c. existante, vérifiez bien que l'alimentation est coupée. Branchez les fils -48 V et RNT de l'alimentation aux bornes appropriées sur le panneau arrière du SCU-1800.
  - b. Si vous utilisez l'adaptateur c.a. en option fourni par VIAVI, branchez les bornes de l'adaptateur aux bornes d'alimentation prévues du SCU-1800. Le fil noir va sur la borne -48 V c.c., le fil blanc va sur la borne RTN.
- 5. Remplacez la protection en plastique transparent sur les bornes d'alimentation.
- 6. Branchez les cavaliers de la source RF aux ports de réception adéquats à l'arrière du SCU-1800. tel qu'illustré dans le schéma de connexion.

Branchez le port RF OUT comme illustré. Le port 1 sur le port de réception est le seul port de réception de balayage arrière actif sur les unités SCU-1800-FWD-REV-1P et SCU-1800-MU-REV-1P.

Les ports 1 à 16 sont tous les ports de balayage arrière actifs sur les unités SCU-1800-FWD-REV-16 et SCU-1800-MU-REV-16P.

Les flux de recul pour le balayage arrière doivent être correctement branchés à l'un des ports de réception.

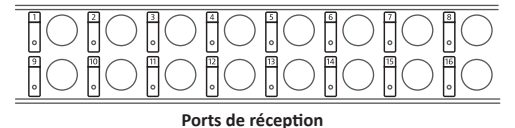

Les niveaux de retour doivent être recus à 0 dBmV pour avoir des performances optimales, mais peuvent fonctionner sur la plage +/- 10 dBmV en fonction du niveau de bruit combiné total. Le rapport signal/bruit doit être supérieur à 20 dB sur la télémétrie de retour pour que la réception soit bonne.

## **REMARQUE** :

Les SCU-1800-FWD-REV-1P et SCU-1800-FWD-REV-16P ne se connectent pas comme le SDA-5500 pour le balayage avant. Les niveaux avant ne sont pas directement mesurés par le SCU-1800. La stabilité et l'exactitude du transmetteur ont atténué la nécessité de réaliser une mesure locale.

## MISE EN GARDE :

- NE branchez PAS les signaux du chemin avant à l'un des 16 ports de réception.
- Branchez le flux Ethernet au connecteur RJ45 7. à l'arrière du SCU-1800.
- Mettez le SCU-1800 sous tension. Cela fait, 8. l'écran LCD affichera :

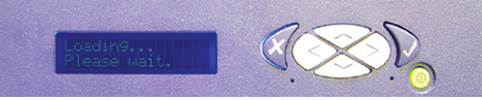

Écran LCD et clavier

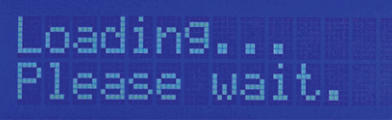

#### Écran LCD au démarrage

#### **REMARQUE :**

- L'adresse IP réelle qui apparaît peut être différente de celle affichée ci-dessous.
- 9. Au bout d'environ 20 secondes, l'écran LCD affichera l'adresse IP de l'unité :

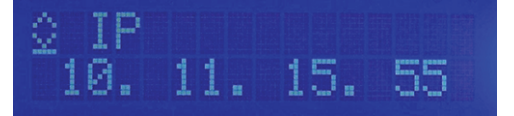

#### Adresse IP du SCU-1800

La figure suivante explique ce que chaque ligne et/ou symbole de l'écran LCD affiche.

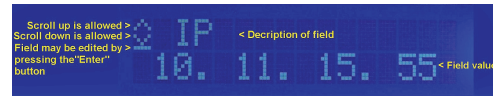

#### Explication des champs de l'écran LCD

Cinq champs différents peuvent s'afficher sur l'écran LCD en utilisant les touches fléchées haut ou bas pour les faire défiler. Trois peuvent être modifiés, les deux autres servent à titre d'information uniquement.

Les trois champs modifiables sont présentés ci-après (toutes les valeurs des champs peuvent différer de ce qui est montré).

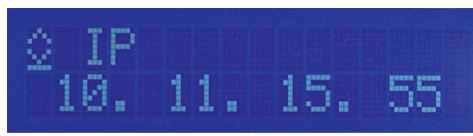

Adresse IP du SCU-1800

# mask Р

Masque de sous-réseau du SCU-1800

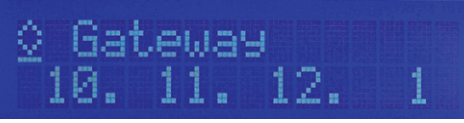

Passerelle par défaut du SCU-1800

Les chiffres suivants montrent les deux autres champs qui servent à titre informatif uniquement et ne sont pas modifiables à partir du panneau avant du SCU-1800. La ligne horizontale située juste au-dessous de la flèche orientée vers le bas n'est pas présente dans ces deux champs, ce qui indique qu'ils ne sont pas modifiables via le panneau avant.

# MAC 0024:BA79:0B37

Adresse physique (MAC) de l'adaptateur Ethernet SCU-1800

## MISE EN GARDE :

- Avant de configurer les informations de l'adresse IP dans le SCU-1800, veuillez confirmer avec votre administrateur que les adresses IP dont vous disposez sont valides pour votre configuration réseau et ne causeront pas de conflits sur votre réseau local.
- 10. Pour configurer l'adresse IP du SCU-1800, utilisez les touches fléchées haut ou bas pour faire défiler jusqu'au champ d'adresse IP de l'écran LCD et appuyez sur le bouton « Entrée ». La ligne horizontale qui indique que ce champ est modifiable souligne le premier chiffre du champ d'adresse IP et devient un curseur indiquant que le SCU est désormais en « mode Édition ».

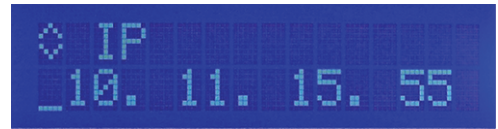

Adresse IP en mode Édition

# DÉBALLAGE ET INSTALLATION DU SCU-1800 (suite)

11. Utilisez les touches fléchées haut ou bas pour définir le premier numéro du premier octet de l'adresse IP (plage vide à 2). Si le premier octet est inférieur à 100, faites défiler jusqu'à ce que le chiffre soit vide. Une fois le premier numéro défini, utilisez la touche fléchée droite pour passer le curseur au deuxième numéro du premier octet de l'adresse IP.

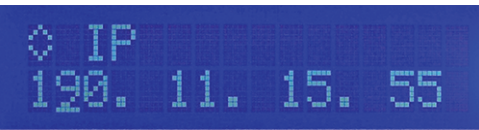

#### Adresse IP en mode Édition (1er octet)

- 12. Utilisez les touches fléchées haut ou bas pour configurer ce numéro sur la valeur appropriée (plage de 0 à 9). Une fois ce numéro configuré, utilisez la flèche droite pour passer le curseur au chiffre suivant.
- Suivez le même processus jusqu'à ce que la bonne adresse IP s'affiche sur l'écran, puis appuyez sur « Entrée ». Cela entraînera l'enregistrement des informations de l'adresse et remettra l'unité en mode de fonctionnement normal.
- 14. Appuyez maintenant sur la flèche vers le bas pour accéder au champ du masque de sous-réseau et répétez le processus utilisé pour configurer l'adresse IP. Lorsque le masque de sous-réseau est correct, appuyez sur la flèche vers le bas et répétez à nouveau le processus pour la passerelle par défaut.
- Il est inutile de redémarrer le SCU-1800. Après avoir appuyé sur le bouton « Entrée » à la fin de chaque champ, l'adresse est définie et appliquée. Lorsque toutes les adresses sont configurées, vérifiez la connectivité réseau d'un PC au SCU-1800.
- 16. À l'aide d'un PC connecté au même réseau, ouvrez un navigateur Internet et saisissez l'adresse IP du SCU-1800 (p. ex. http://10.11.15.55). Vous pouvez également y accéder en ajoutant le port 8000 à l'adresse (p. ex. http://10.11.15.55:8000).

Le SCU-1800 est protégé par un accès avec identifiant. Les identifiants initiaux sont : nom d'utilisateur : scuadmin mot de passe : scuadmin

#### CONFIGURATION DU BALAYAGE AVANT ET DE LA TÉLÉMÉTRIE SUR LES SCU-1800-FWD-REV-1P ET SCU-1800-FWD-REV-16P

Le mode Transmission du SCU fonctionnera uniquement avec les unités sur site DSAM-6300, ONX-630 ou SDA-5000 qui sont en mode de compatibilité SDA

La fréquence de la télémétrie avant doit être comprise dans un spectre libéré et à au moins 500 kHz pour tout autre porteur. Elle doit également être comprise dans la bande passante du spectre en aval. Il s'agit d'un signal FSK et la bande passante est d'environ 500 kHz. La valeur d'usine par défaut est de 51 MHz pour le balayage avant (comme le transmetteur SDA-5500), de 52 MHz sur le récepteur de balayage arrière multi-utilisateurs (comme le SDA-5510 et de 53 MHz sur le module HSM PathTrak™ (un élément Viavi courant aussi généralement présent sur le SCU-1800 et le système de balayage SDA).

## REMARQUE :

Si les filtres duplex sur les ports actifs ont un filtre éliminatoire précis, il est conseillé de configurer la télémétrie à une fréquence plus fiable. L'emplacement et le niveau de la télémétrie peuvent entraîner des interférences entre sa seconde harmonique et les canaux existants si les réglages ne sont pas optimaux.

Le niveau de télémétrie avant détermine le niveau de signal de la télémétrie. Il doit être configuré à 10 dB sous le niveau de référence vidéo. Le niveau de télémétrie est ajustable de 20 à 50 dBmV par incrément de 1 dB. Le niveau d'insertion de balayage avant est le niveau auquel les points d'insertion du balayage seront insérés : le maximum est de 50 dBmV.

Les points de balayage doivent être configurés à de 14 à 16 dB sous le niveau de référence vidéo. Les points de balayage sont compris dans la fréquence vidéo ou audio des canaux inutilisés par défaut, mais peuvent être déplacés.

Dans un premier temps, configurez les niveaux de télémétrie et d'insertion de balayage sur un

minimum de 20 dBmV chacun. Modifiez le niveau d'insertion de balayage jusqu'à ce que les points d'insertion de balayage soient de 14 à 16 dB inférieurs au porteur visuel le plus proche. Vous pouvez utiliser un analyseur de spectre tel que le VSE-1100 ou ONX-630 pour afficher cela. Une fois le balayage configuré correctement, modifiez le niveau de télémétrie sur 4 dB de plus que le niveau d'insertion du balayage.

La fonction Activer le balayage arrière permet au balayage inversé de fonctionner. Si elle est désactivée, le balayage avant sera plus rapide.

#### CONFIGURATION DE LA TÉLÉMÉTRIE AVANT SUR LES UNITÉS DE BALAYAGE ARRIÈRE MULTI-UTILI-SATEURS SCU-1800-REV-MU-1P ET SCU-1800-REV-MU-16P

Les unités multiutilisateurs utilisent une télémétrie avant pour dire aux instruments sur site de transmettre les résultats du balayage et indiquer à l'unité sur site où et quand transmettre les impulsions du balayage.

Suivez les mêmes directives pour configurer la télémétrie avant, tel que décrit dans la configuration du balayage avant.

#### CONFIGURATION DU BALAYAGE ARRIÈRE SUR LE SCU-1800-FWD-REV-1P ET SCU-1800-FWD-REV-16P, SCU-1800-REV-MU-1P ET SCU-1800-REV-MU-16P

La fréquence de la télémétrie arrière est configurée sur le SCU-1800 et non sur l'unité sur site.

## REMARQUE :

Assurez-vous de choisir une fréquence fiable sans interférence dans la partie la plus stable de la bande passante, pas dans le filtre éliminatoire ou en dessous de 15 MHz.

Les plans de canaux arrière sont établis et/ou modifiés aux fins de la direction en aval. Le plan de canaux arrière peut être configuré sur l'unité qui va recevoir les points de balayage du récepteur en aval (soit le SCU-1800-FWD-REV-1P/16P, soit le SCU-1800-REV-MU-1P/16P).

Le plan de balayage arrière sera communiqué automatiquement aux unités sur site via la télémétrie avant.

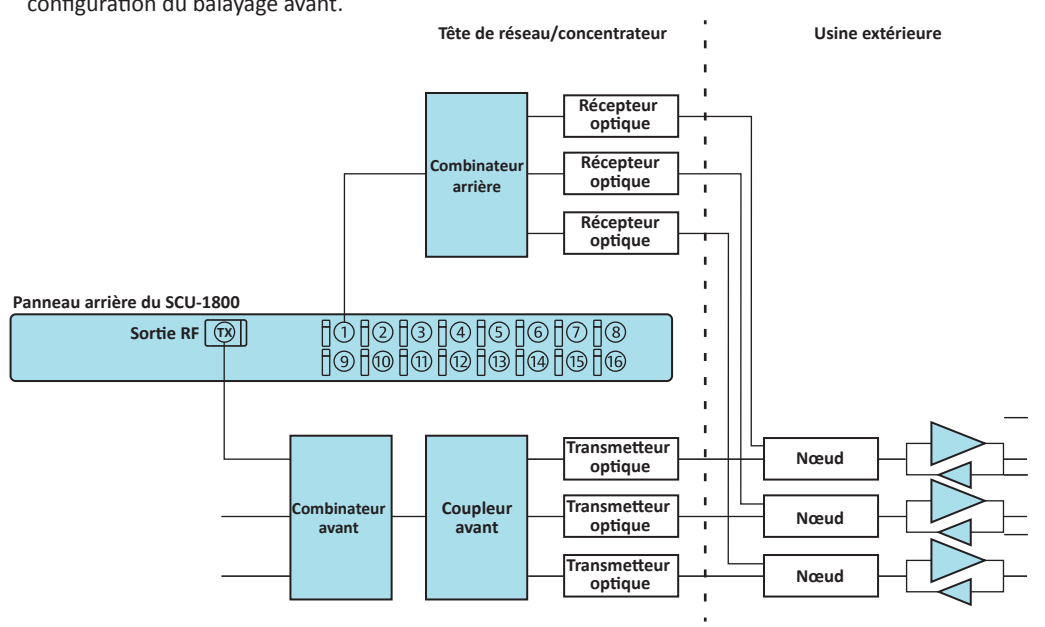

#### Schéma de connexion type du SCU-1800

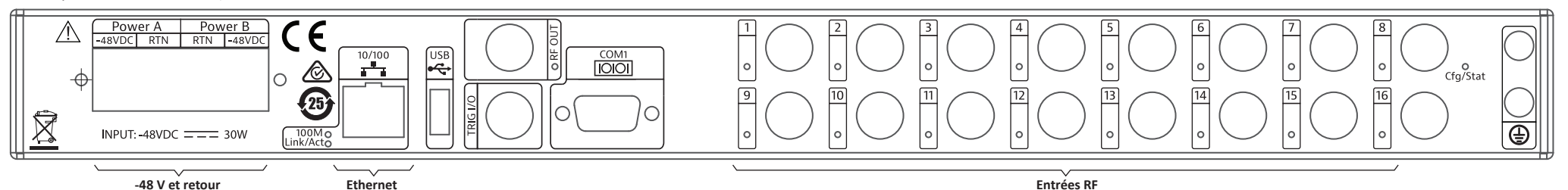

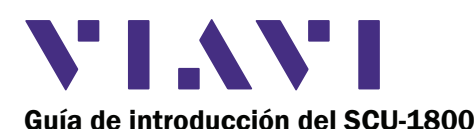

### **REQUISITOS DEL SISTEMA**

- Módulo SCU-1800
- Fuente de alimentación de 48 V CC (+/- 5 %, corriente máxima de 1 A)
- Conexión BaseT Ethernet de 10/100 con IP estática

## PRECAUCIÓN:

Asegúrese de que el equipo esté apagado en la fuente de alimentación de -48 V CC antes de conectar o desconectar los cables de corriente al SCU-1800

#### FAMILIARIZÁNDOSE CON EL SCU-1800

El panel frontal consta de: El botón de encendido

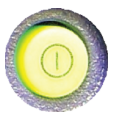

Las cuatro teclas de flecha o del cursor

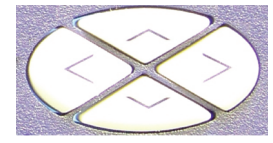

El botón "Entrar" o "Aceptar"

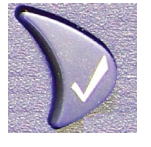

El botón "Salir" o "Cancelar"

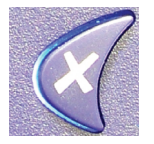

## La pantalla LCD de información

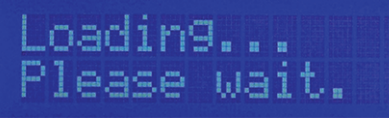

## **DESEMBALAJE Y CONFIGURACIÓN DEL SCU-1800**

- 1. Extraiga el SCU-1800 de la caja y retire con cuidado todo el material de embalaje.
- 2. Monte el chasis del SCU-1800 en el estante utilizando los cuatro orificios provistos en el panel frontal.
- 3. Conecte la tira de conexión a tierra del chasis a los tornillos de terminación de Conexión a Tierra en el panel posterior del SCU-1800.
- Retire la cubierta de protección sobre las zapatas de potencia de CC en el panel posterior del SCU-1800.
  - a. Si está utilizando una fuente de alimentación de -48 V CC existente, vuelva a verificar que el equipo esté apagado. Conecte los cables de -48 V y RTN de la fuente de alimentación a las zapatas de potencia correspondientes en el panel posterior del SCU-1800.
  - Si está utilizando el adaptador de corriente b. CA opcional VIAVI suministrado, conecte las terminales del adaptador a las zapatas de potencia correspondientes del SCU-1800. El cable negro se conecta a la zapata de -48 V CC y el cable blanco se conecta a la zapata de RTN.
- 5. Vuelva a colocar la cubierta de plástico transparente sobre las zapatas de potencia.
- Conecte los puentes de la fuente de RF a los 6. puertos de recepción correspondientes en la parte posterior del SCU-1800 según se muestra en el diagrama de conexión.

Conecte el puerto de SALIDA DE RF como se muestra, el Puerto 1 del puerto de recepción es el único puerto de barrido inverso activo en SCU-1800-FWD-REV-1P y SCU-1800-MU-REV-1P.

Todos los Puertos 1 al 16 son puertos de barrido inverso activos en SCU-1800-FWD-REV-16 y SCU-1800- MU-REV-16P.

La alimentación inversa para barrido inverso debe conectarse adecuadamente a uno de los puertos de recepción.

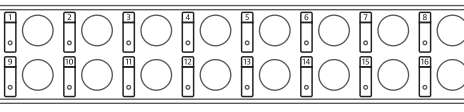

### Puertos de recepción

Los niveles de retorno deberían recibirse a 0 dBmV para un desempeño óptimo, pero pueden funcionar en el rango de +/- 10 dBmV dependiendo del ruido de fondo general combinado. Debe haber > 20 dB SNR en la telemetría de retorno para recibirse correctamente.

## NOTA:

SCU-1800-FWD-REV-1P v SCU-1800-FWD-REV-16P no se conectan de la misma forme que el SDA- 5500 para barrido de avance. Los niveles de avance no se miden directamente con el SCU-1800. La estabilidad y precisión del transmisor mitigaron la necesidad de medirse localmente.

## PRECAUCIÓN:

- NO conecte las señales de la trayectoria de avance a ninguno de los 16 puertos de recepción.
- 7. Conecte la alimentación de Ethernet a la toma del conector RJ45 en la parte posterior del SCU-1800.
- 8. Aplique potencia al SCU-1800. Una vez que encienda el SCU-1800, la pantalla LCD mostrará:

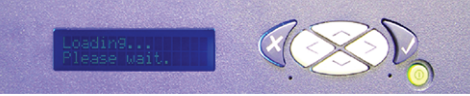

La pantalla LCD y el teclado

# oading... ease Wait.

#### La pantalla LCD en inicio

#### NOTA:

- [√] La dirección IP real que aparezca podría ser diferente a la que se muestra a continuación.
- Después de 20 minutos aproximadamente, la 9. pantalla LCD mostrará la dirección IP de la unidad:

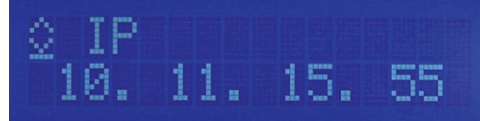

#### Dirección IP de SCU-1800

La siguiente figura explica lo que cada línea y/o símbolo en la pantalla LCD está mostrando.

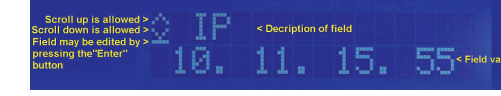

#### Explicación de los campos LCD

Hay cinco campos diferentes que se pueden visualizar en la pantalla LCD utilizando las teclas de flecha hacia arriba o hacia abajo para desplazarse. Tres pueden ser editados, los otros dos están sólo para fines informativos.

A continuación se muestran los tres campos que se pueden editar (todos los valores de los campos pueden ser diferentes a los que se muestran).

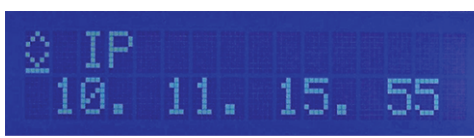

Dirección IP del SCU-1800

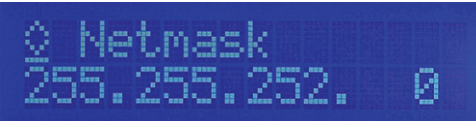

Máscara de subred del SCU-1800

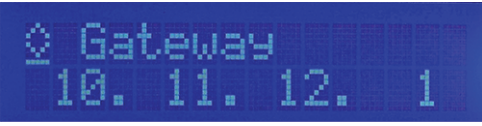

Puerta de enlace predeterminada del SCU-1800

Las siguientes figuras muestran los dos campos restantes que son sólo informativos y que no se pueden editar desde el panel frontal del SCU-1800. La línea horizontal inmediatamente debajo de la flecha hacia abajo no está presente en estos dos campos, lo cual indica que no se pueden editar a través del panel frontal.

# MAC 0024:BA79:0B37

Dirección física (MAC) del Adaptador de Ethernet del SCU-1800

### PRECAUCIÓN:

- Antes de configurar cualquier información de la dirección IP en el SCU-1800, confirme con el administrador de red que las direcciones IP que usted tiene son válidas para la configuración de la red y no causarán ningún conflicto en la red de área local.
- 10. Para configurar la dirección IP del SCU-1800, utilice las teclas de flecha hacia arriba o hacia abajo para desplazarse hasta el campo de la dirección IP en la pantalla LCD y presione el botón "Entrar". La línea horizontal que indica que este es un campo que se puede editar cae al fondo del primer dígito en el campo de la dirección IP y se convierte en un cursor que indica que la SCU ahora se encuentra en "modo de edición".

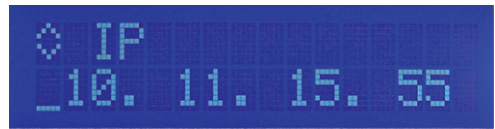

Dirección IP en Modo de edición

### DESEMBALAJE Y CONFIGURACIÓN DEL SCU-1800 (continuación)

11. Utilice las teclas de flecha hacia arriba o hacia abajo para configurar el primer número del octeto de la dirección IP (intervalo de espacio en blanco hasta 2). Si el primer octeto es menor que 100, desplácese hasta que el dígito esté en blanco. Una vez establecido el primer número, utilice la tecla de flecha derecha para mover el cursor hasta el segundo número del primer octeto de la dirección IP.

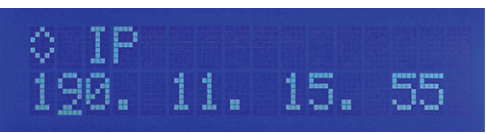

Dirección IP en Modo de edición (primer octeto)

- 12. Utilice las teclas de flecha hacia arriba o hacia abajo para establecer este número hasta el valor adecuado (rango desde 0 hasta 9). Una vez establecido el primer número, utilice la tecla de flecha derecha para mover el cursor hasta el siguiente dígito.
- 13. Siga el mismo proceso hasta que la dirección IP correcta aparezca en la pantalla y a continuación presione "Entrar". De esta manera guardará la información de la dirección y colocará la unidad nuevamente en el modo de funcionamiento normal.
- 14. Ahora presione la flecha hacia abajo para ir hasta el campo de máscara de subred y repetir el proceso utilizado para configurar la dirección IP. Cuando la máscara de subred sea la correcta, presione la flecha hacia abajo y repita una vez más para que aparezca la puerta de enlace predeterminada.
- 15. No hay necesidad de reiniciar el SCU-1800. Una vez que presione el botón "Entrar" al final de cada campo, la dirección se establecerá y aplicará. Cuando se establezcan todas las direcciones, verifique la conectividad de la red desde una PC hasta el SCU-1800.
- 16. Utilizando una PC conectada a la misma red, abra un navegador web y escriba la dirección IP del SCU-1800 (por ejemplo http://10.11.15.55). También puede obtener acceso al añadir el puerto 8000 a la dirección (por ejemplo http://10.11.15.55:8000).

El SCU-1800 cuenta con acceso protegido. La información de inicio de sesión inicial es: nombre de usuario scuadmin contraseña: scuadmin

#### CONFIGURACIÓN DE TELEMETRÍA Y BARRIDO DE AVANCE EN SCU-1800-FWD-REV-1P Y SCU-1800-FWD-REV-16P

El Modo de transmisión del SCU sólo funcionará con las unidades de campo DSAM-6300, las ONX-630 o SDA-5000 que estén en modo compatible con SDA.

La Frecuencia de telemetría de avance debe estar en un espectro vacante y por lo menos a 500 kHz de cualquier otro portador. También debe estar dentro del ancho de banda del espectro descendente. Este es un portador FSK y aproximadamente de 500 kHz de ancho. Los valores predeterminados de fábrica son 51 MHz para Barrido de avance (como el transmisor SDA-5500), 52 MHz en el receptor de barrido multiusuario inverso (como el SDA-5510) y 53 MHz en el HSM (un elemento Viavi común que también suele encontrarse en el SCU-1800 y el equipo de barrido SDA) de PathTrak™.

#### NOTA: $\checkmark$

Si los filtros diplex en los ingredientes activos tienen una atenuación aguda, se aconseja mover la telemetría a una frecuencia que sea más confiable. La ubicación y el nivel de la telemetría pueden provocar que el segundo armónico interfiera con los canales existentes si no se ajustan de manera óptima.

El Nivel de telemetría de avance determina el nivel de la señal de telemetría. Este debe establecerse a 10 dB por debaio del nivel de referencia de vídeo. El nivel de telemetría se puede ajustar de 20 a 50 dBmV en incrementos de 1 dB. El máximo es de 50 dBmV: el Nivel de inserción de barrido de avance es el nivel en el cuál se insertarán los puntos de inserción de barrido; 50 dBmV es el máximo.

Los puntos de barrido deben estar de 14 a 16 dB por debajo del nivel de referencia de vídeo. Los puntos de barrido caen en la frecuencia de vídeo v/o audio de los canales no utilizados de forma predeterminada, pero se pueden mover.

Inicialmente, ajuste los niveles de inserción de barrido y telemetría al mínimo de 20 dBmV cada uno. Cambie el nivel de inserción de barrido hasta que los puntos de inserción de barrido estén de 14 a 16 dB por debajo del portador visual más cercano. Puede utilizar un analizador de espectro, tal como el

VSE-1100 o el ONX-630 para poder visualizar. Una vez que el barrido se establezca correctamente. cambie el nivel de telemetría a 4 dB por encima del nivel de Inserción de barrido.

Al habilitar el Barrido inverso permitirá que el barrido inverso empiece a funcionar. Si se deshabilita, el barrido de avance será más rápido.

#### CONFIGURACIÓN DE TELEMETRÍA DE AVANCE EN LAS UNIDADES DE BARRIDO INVERSO MULTIUSUARIO SCU-1800-REV-MU-1P Y SCU-1800-REV-MU-16P

Las unidades multiusuario utilizan una telemetría de avance para comunicarse con los instrumentos de campo para transmitir los resultados de barrido e instruir a la unidad de campo dónde y cuándo transmitir los pulsos de barrido.

Siga las mismas pautas para la configuración de telemetría de avance según se describe en la configuración de barrido de avance.

#### **CONFIGURACIÓN DE BARRIDO INVERSO EN** SCU-1800-FWD-REV-1P Y SCU-1800-FWD-REV-16P, SCU-1800-REV-MU-1P Y SCU-1800-REV-MU-16P

La Frecuencia de telemetría inversa está configurada en el SCU-1800 y no en la unidad de campo.

### NOTA:

NOTA: Asegúrese de seleccionar un vacío de frecuencia confiable de interferencia en la parte más estable de la banda de paso, no en la caída o por debajo de 15 MHz.

Los Planos de canal inverso se construyen y/o editan para el sentido ascendente. El plano de canal inverso debe ponerse en marcha en la unidad que va a recibir los puntos de barrido desde el receptor ascendente (ya sea el SCU-1800-FWD-REV-1P/16P o el SCU-1800-REV-MU-1P/16P).

El plano de barrido inverso será comunicado automáticamente a las unidades de campo a través de la telemetría de avance.

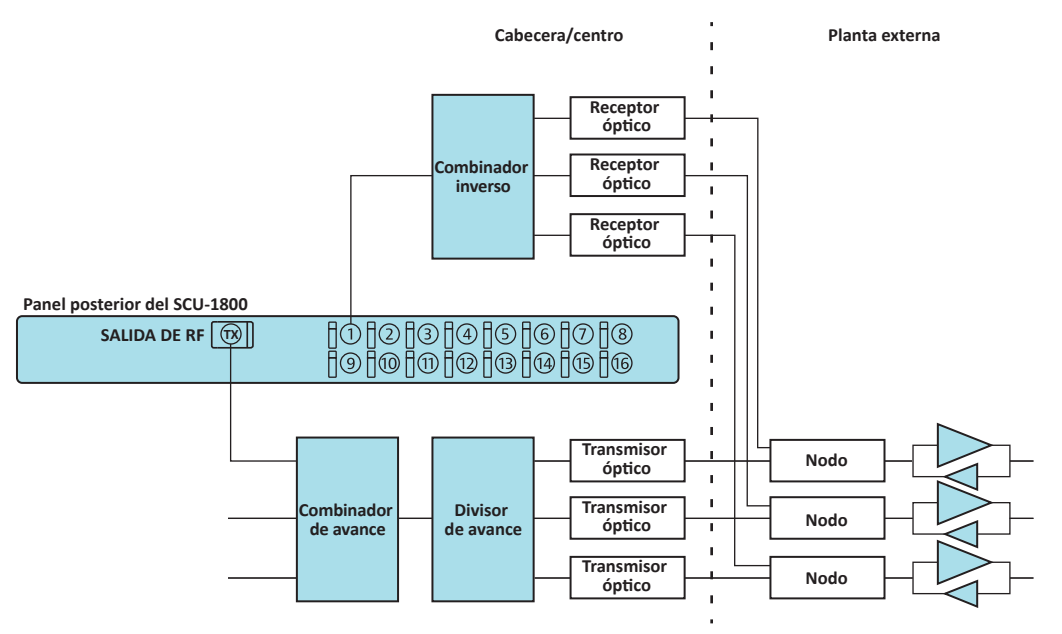

Diagrama de conexión típico del SCU-1800

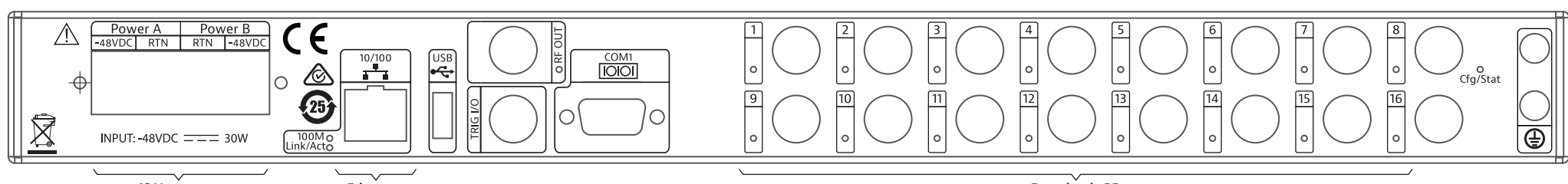

-48 V y retorno

Ethernet

Entradas de RF

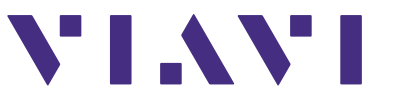

## SCU-1800 Leitfaden für Erste Schritte

#### SYSTEMANFORDERUNGEN

- SCU-1800 Modul
- 48-V-Gleichstromversorgung (+/- 5 %, 1 A max. Strom)
- 10/100 BaseT Ethernet-Verbindung mit statischer IP

## VORSICHT:

Vor dem Anschließen oder Trennen der Netzkabel zum SCU-1800 überprüfen, dass die -48-V-Gleichstromquelle ausgeschaltet ist.

### ÜBERBLICK ÜBER DEN SCU-1800

Das Bedienfeld an der Vorderseite besteht aus: Der Netztaste

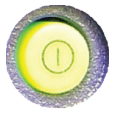

Den 4 Cursor- oder Pfeiltasten

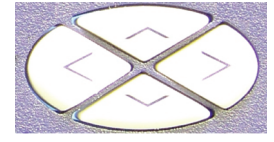

#### Der "Eingabe"- oder "Akzeptieren"-Taste

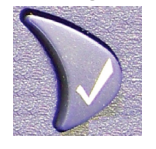

Der "Beenden"- oder "Abbrechen"-Taste

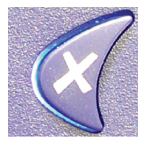

#### **Dem Informations-LCD**

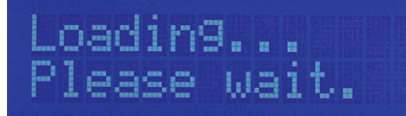

#### SCU-1800 AUSPACKEN UND EINRICHTEN

- 1. SCU-1800 aus dem Karton nehmen und Verpackungsmaterial vorsichtig entfernen.
- 2. SCU-1800 Chassis mithilfe der vier Löcher an der Vorderseite im Rack montieren.
- 3. Erdungsriemen der Chassis an die Erdungsanschlussschrauben an der Rückseite des SCU-1800 anschließen.
- Schutzabdeckung über den Gleichstroman-4. schlussösen an der Rückseite des SCU-1800 entfernen.
  - a. Bei Verwendung einer vorhandenen -48-V-Gleichstorm-Stromversorgung nochmals prüfen, ob der Strom abgeschaltet ist. -48-V- und RTN-Kabel von der Stromversorgung zu den entsprechenden Stromanschlussösen an der Rückseite des SCU-1800 anschließen.
  - b. Bei Verwendung eines von VIAVI gelieferten optionalen Wechselstrom-Adapters die Adapteranschlüsse an die entsprechenden Stromanschlussösen am SCU-1800 anschließen. Die schwarze Ader wird mit der -48-V-Gleichstorm-Anschlussöse und die weiße Ader an die RTN-Anschlussöse verbunden.
- 5. Durchsichtige Kunststoffabdeckung wieder über den Stromanschlussösen anbringen.
- 6. Jumper von der HF-Quelle an die entsprechenden Empfangsports an der Rückseite des SCU-1800, wie im Anschlussplan angegeben, anschließen.

Den HF AUS-Port wie dargestellt anschließen. Port 1 am Empfangsport ist der einzige aktive Rückwärts-Sweep-Empfangsport am SCU-1800-FWD-REV-1P und SCU-1800-MU-REV-1P.

Ports 1 bis 16 sind alle aktive Rückwärts-Sweep-Ports am SCU-1800-FWD-REV-16 und SCU-1800-MU-RFV-16P.

Die Rückwärts-Zuleitungen für das Rückwärts-Sweeping sollten entsprechend an einen der Empfangsports angeschlossen werden.

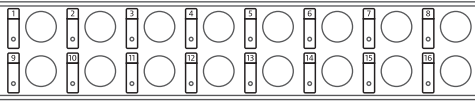

#### Empfangsports

Die Rückleitungspegel sollten für optimale Leistung idealerweise bei 0 dBmV empfangen werden, funktionieren aber ie nach gesamtem kombiniertem Grundrauschen auch über den Bereich von +/- 10 dBmV. Für den ordnungsgemäßen Empfang muss die Rückwärts-Telemetrie > 20 dB SNR sein.

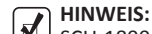

SCU-1800-FWD-REV-1P und SCU-1800-FWD-REV-16P werden nicht genauso angeschlossen wie der SDA- 5500 für Vorwärts-Sweep. Die Vorwärtspegel werden vom SCU-1800 nicht direkt gemessen. Die Stabilität und Genauigkeit des Senders verringern die Notwendigkeit der lokalen Messung.

### VORSICHT:

- Vorwärts-Pfadsignale NICHT an einen der 16 Empfangsports anschließen.
- 7. Ethernet-Zuleitung an die RF45-Anschlussbuchse an der Rückseite des SCU-1800 anschließen.
- 8. Strom am SCU-1800 anlegen. Sobald am SCU-1800 Strom anliegt, wird Folgendes auf dem LCD angezeigt:

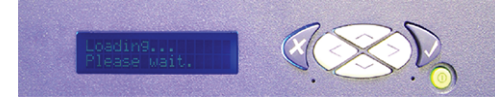

#### LCD-Anzeigebildschirm und Tastatur

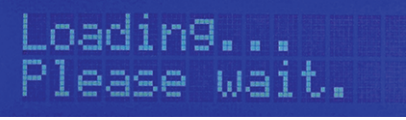

#### LCD-Anzeige beim Hochfahren

- Die tatsächlich angezeigte IP-Adresse kann sich von der unten dargestellten unterscheiden.
- Nach ca. 20 Sekunden wird auf dem LCD die 9. IP-Adresse des Geräts angezeigt:

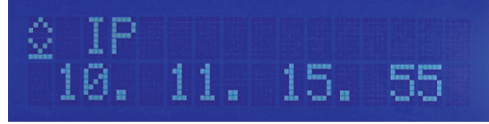

#### IP-Adresse des SCU-1800

Die folgende Abbildung erklärt, was jede Zeile bzw. jedes Symbol auf dem LCD darstellt.

| pressing the "Enter"<br>button | 10. |  | 15. | < Field |
|--------------------------------|-----|--|-----|---------|
|--------------------------------|-----|--|-----|---------|

#### Erklärung der LCD-Felde

Es gibt fünf verschiedene Felder, die durch Verwendung der Pfeiltasten nach oben oder unten zum Blättern auf dem LCD angezeigt werden können. Drei können bearbeitet werden, die anderen beiden dienen nur Informationszwecken.

Unten sind die drei Felder dargestellt, die bearbeitet werden können (alle Feldwerte können sich von den dargestellten unterscheiden).

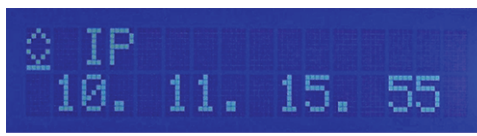

**IP-Adresse des SCU-1800** 

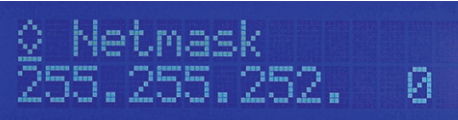

Subnetz-Maske des SCU-1800

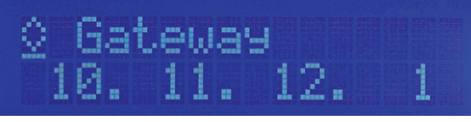

Standard-Gateway des SCU-1800

Die folgenden Abbildungen zeigen die restlichen zwei Felder, die nur Informationszwecken dienen und nicht über das Bedienfeld an der Vorderseite des SCU-1800 bearbeitet werden können. Die horizontale Linie direkt unter dem Pfeil nach unten ist in diesen beiden Feldern nicht vorhanden, was bedeutet, dass sie nicht über das Bedienfeld an der Vorderseite bearbeitet werden können.

## 0 MAC 0024:BA79:0B37

#### Physische (MAC)-Adresse des SCU-1800 Ethernet-Adapters

### VORSICHT:

- Bitte fragen Sie vor dem Einstellen von IP-Netzwerkinformationen im SCU-1800 bei Ihrem Netzwerkadministrator nach, um zu bestätigen, dass die IP-Adressen, die Sie haben, für Ihre Netzwerkkonfiguration gültig sind und keine Konflikte in Ihrem lokalen Netzwerk (LAN) verursachen.
- 10. Zum Einstellen der IP-Adresse des SCU-1800 die Pfeiltasten nach oben oder nach unten verwenden, um zum IP-Adressfeld auf dem LCD zu blättern, und dann die "Eingabe"-Taste drücken. Die horizontale Linie, die angibt, dass dieses Feld bearbeitet werden kann, befindet sich jetzt unter der ersten Stelle im IP-Adressfeld und wird zu einem Cursor, der angibt, dass sich der SCU jetzt im "Bearbeiten-Modus" befindet.

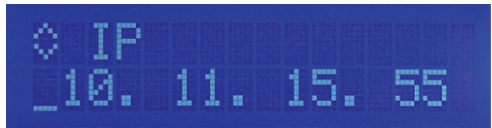

IP-Adresse im Bearbeiten-Modus

#### SCU-1800 AUSPACKEN UND EINRICHTEN (Forts.)

 Die Pfeiltasten nach oben oder nach unten verwenden, um die erste Zahl des ersten IP-Adressoktetts (Bereich leer bis 2) einzustellen. Wenn das erste Oktett kleiner als 100 ist, blättern, bis die erste Stelle leer ist. Sobald die erste Zahl eingestellt ist, die rechte Pfeiltaste verwenden, um den Cursor zur zweiten Zahl des ersten IP-Adressoktetts zu bewegen.

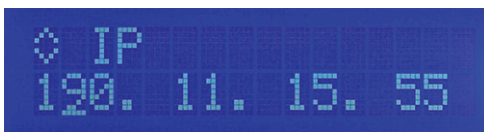

#### IP-Adresse im Bearbeiten-Modus (1. Oktett)

- 12. Die Pfeiltasten nach oben oder nach unten verwenden, um diese Zahl auf den richtigen Wert (Bereich 0 bis 9) einzustellen. Sobald diese Zahl eingestellt ist, den Rechtspfeil verwenden, um den Cursor zur nächsten Stelle zu bewegen.
- Weiter so vorgehen, bis die richtige IP-Adresse auf dem Display angezeigt wird, und dann "Eingabe" drücken. Dadurch werden die Adressinformationen gespeichert und das Gerät wieder in den normalen Betriebsmodus gesetzt.
- 14. Jetzt den Pfeil nach unten drücken, um zum Subnetz-Masken-Feld zu gehen, und den für das Einstellen der IP-Adresse verwendeten Prozess wiederholen. Wenn die Subnetz-Maske richtig ist, den Pfeil nach unten drücken und den Prozess noch einmal für das Standard-Gateway wiederholen.
- 15. Der SCU-1800 muss nicht neu gestartet werden. Sobald Sie die "Eingabe"-Taste am Ende des jeweiligen Felds drücken, wird die Adresse eingestellt und übernommen. Wenn alle Adressen eingestellt sind, die Netzwerkkonnektivität von einem PC zum SCU-1800 prüfen.
- Auf einem PC, der mit demselben Netzwerk verbunden ist, einen Webbrowser öffnen und die IP-Adresse des SCU-1800 eingeben (z. B. http://10.11.15.55). Sie können auch durch Hinzufügen von Port 8000 zur Adresse darauf zugreifen (z. B. http://10.11.15.55:8000).

Der SCU-1800 ist schreibgeschützt. Die Informationen für die erstmalige Anmeldung sind: Benutzername: scuadmin Passwort: scuadmin

#### EINRICHTEN VON VORWÄRTS-SWEEP UND TELEMETRIE AM SCU-1800-FWD-REV-1P UND SCU-1800-FWD-REV-16P

Der Übertragungsmodus des SCU funktioniert nur bei DSAM-6300, ONX-630 oder SDA-5000 Feldgeräten, die sich im SDA-kompatiblen Modus befinden.

Die Vorwärts-Telemetriefrequenz muss sich in einem freien Spektrum befinden und mindestens 500 kHz von jedem anderen Träger entfernt sein. Sie muss außerdem innerhalb der Bandbreite des Downstream-Spektrums liegen. Dies ist ein FSK-Träger und ca. 500 kHz breit. Die werkseitige Voreinstellung ist 51 MHz für Vorwärts-Sweep (wie der SDA-5500 Sender), 52 MHz bei Rückwärts-Mehrbenutzer-Sweep-Empfänger (wie SDA-5510) und 53 MHz beim PathTrak<sup>™</sup> HSM (ein gängiges VIAVI-Element, das sich außerdem normalerweise beim SCU-1800 und SDA Sweep Gear befindet).

## HINWEIS:

Wenn Diplex-Filter in den aktiven Elementen ein steiles Roll-Off aufweisen, sollte die Telemetrie zu einer Frequenz geändert werden, die zuverlässiger ist. Der Ort und der Pegel der Telemetrie können dazu führen, dass seine Oberwelle die vorhandenen Kanäle stört, wenn sie nicht richtig eingestellt ist.

Der Vorwärts-Telemetriepegel bestimmt den Pegel des Telemetriesignals. Dieser sollte 10 dB unter dem Videoreferenzpegel eingestellt werden. Der Telemetriepegel ist von 20 bis 50 dBmV in 1-dB-Schritten einstellbar. Der Höchstwert ist 50 dBmV. Der Vorwärts-Sweep-Einspeisepegel ist der Pegel, bei dem Sweep-Einspeisepunkte eingespeist werden. 50 dBmV ist der Höchstwert.

Die Sweep-Punkte sollten 14 bis 16 dB unter dem Videoreferenzpegel liegen. Die Sweep-Punkte fallen standardmäßig auf die Video- und/oder Audiofrequenz nicht verwendeter Kanäle, können aber verschoben werden.

Die Telemetrie- und Sweep-Einspeisepegel anfangs jeweils auf mindestens 20 dBmV einstellen. Den Sweep-Einspeisepegel ändern, bis die Sweep-Einspeisepunkte 14 bis 16 dB unter dem nächsten visuellen Träger liegen. Sie können ein Spektrumanalysegerät wie das VSE-1100 oder das ONX-630 verwenden, um diese anzuzeigen. Sobald der Sweep richtig eingestellt ist, den Telemetriepegel auf 4 dB über dem Sweep-Einspeisepegel ändern.

Die Aktivierung von Rückwärts-Sweep ermöglicht das Funktionieren von Rückwärts-Sweep. Wenn es deaktiviert ist, ist Vorwärts-Sweep schneller.

#### EINRICHTUNG VON VORWÄRTS-TELEMETRIE BEI DEN MEHRBENUTZER-RÜCK-WÄRTS-SWEEP-GERÄTEN SCU-1800-REV-MU-1P UND SCU-1800-REV-MU-16P

Reine Mehrbenutzergeräte verwenden Vorwärts-Telemetrie, um mit den Feldinstrumenten zu kommunizieren und so Sweep-Ergebnisse zu übertragen und das Feldgerät anzuweisen, wo und wann Sweep-Impulse übertragen werden sollen.

Für die Einrichtung von Vorwärts-Telemetrie dieselben Richtlinien verwenden, die in der Vorwärts-Sweep-Einrichtung beschrieben sind.

#### EINRICHTUNG VON RÜCKWÄRTS-SWEEP BEI SCU-1800-FWD-REV-1P UND SCU-1800-FWD-REV-16P, SCU-1800-REV-MU-1P UND SCU-1800-REV-MU-16P

Die Rückwärts-Telemetriefrequenz wird am SCU-1800 und nicht am Feldgerät eingerichtet.

## HINWEIS:

Es sollte auf jeden Fall eine zuverlässige Frequenz ohne Interferenz im stabilsten Teil des Durchlassbereichs und nicht im Roll-Off oder unter 15 MHz ausgewählt werden.

Rückwärts-Kanalpläne werden für die Upstream-Richtung erstellt und/oder bearbeitet. Der Rückwärts-Kanalplan muss an dem Gerät eingerichtet werden, das die Sweep-Punkte vom Upstream-Empfänger empfangen soll (entweder SCU-1800-FWD-REV-1P/16P oder SCU-1800-REV-MU-1P/16P).

Der Rückwärts-Sweep-Plan wird den Feldgeräten automatisch über Vorwärts-Telemetrie mitgeteilt.

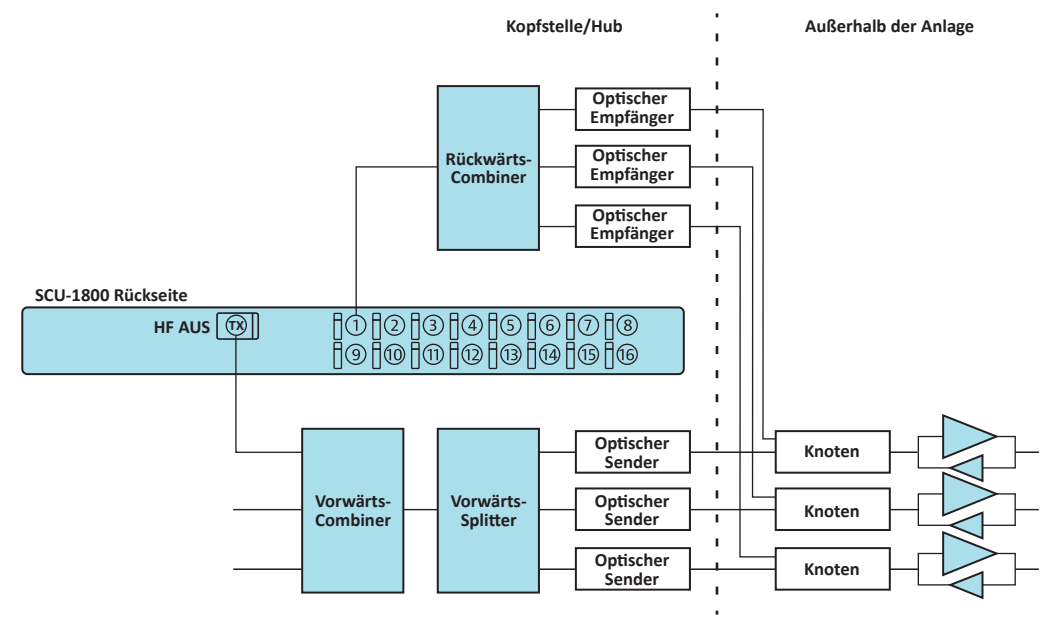

#### Typischer SCU-1800 Anschlussplan

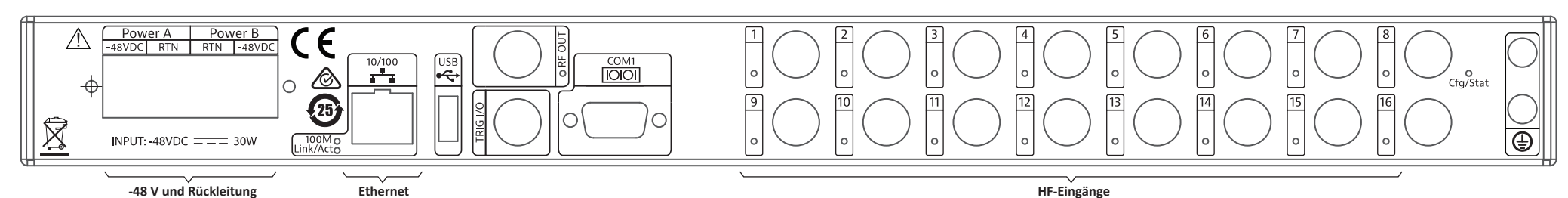